Guaraní3w: Sistema de Gestión de Alumnos en Internet

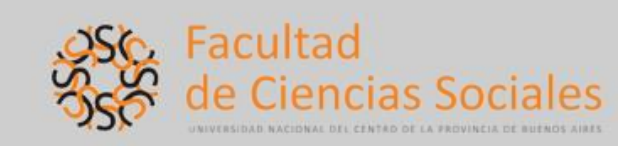

# SIU

## Pautas básicas para el correcto uso

- Se podrá acceder al sistema desde la PC ubicada en la ventanilla del Departamento de Alumnos o desde las que se encuentran en la Sala de Computación. También se encuentra habilitado el acceso desde fuera de la Facultad, lo cual premite ingresar al sistema desde cualquier PC con conexión a Internet. En estos dos últimos casos se deberá entrar al sitio web de la Facultad (<u>www.soc.unicen.edu.ar</u>) y dentro de éste, cliquear en el ícono de SIU Guaraní.
- 2. Iniciar sesión desde el botón Iniciar sesión o desde la opción ubicada en el menú de la izquierda.
- 3. Datos para el inicio de sesión:

**Identificación**. Es el número de documento (DNI) del alumno. Este dato no puede ser modificado.

**Clave**. Son los últimos 5 números del documento (DNI). Una vez iniciada la sesión el alumno podrá, si lo desea, cambiar la clave por otra de la mismas características (5 o más números), desde la opción **Mi sesión >> Cambiar clave**. La misma está ubicada en el menú de la izquierda.

## Operaciones disponibles (ubicadas en el menú de la izquierda)

## 1. Exámenes >> Inscripción a examen

Si el alumno está inscripto en más de una carrera, deberá seleccionar aquella carrera por la cual va a realizar la inscripción.

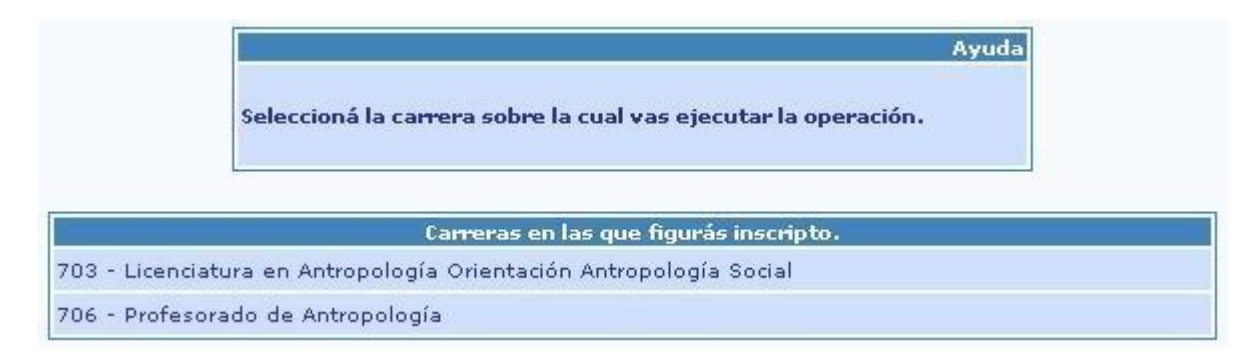

Facultad De Ciencias Sociales – Unicén- Departamento De Alumnos Av. Del Valle 5737 – B7400jwi Olavarría, Provincia de Buenos Aires, Rep. Argentina Te. +54 2284 450115 Interno 305 <u>www.soc.unicen.edu.ar</u>

# Guaraní3w: Sistema de Gestión de Alumnos en Internet

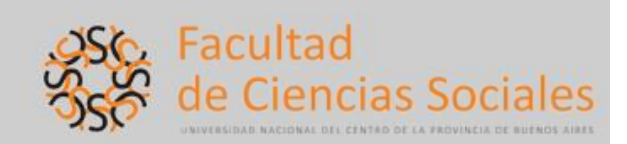

Luego deberá seleccionar la materia.

Ayuda Hacé click en la lista sobre la materia a la que te querés inscribir.

## Carrera: (702) Licenciatura en Comunicación Social Legajo: FSC-2538

| Materia                                  | Inscripto? |  |  |
|------------------------------------------|------------|--|--|
| (AREG1) - Antropología Social            |            |  |  |
| (ASIS2) - Antropología Sociocu           |            |  |  |
| (ASIS3) - Antropología Sociocultural     |            |  |  |
| (ATEO2) - Antropología Urbana            |            |  |  |
| (ATEO3) - Antropología Rural             |            |  |  |
| (CINS1) - Comunicación Institucional     |            |  |  |
| (OTNICA) Dublicidad a Antilicia da Marca |            |  |  |

A continuación, se requiere seleccionar mesa de examen y condición de inscripción (regular o libre).

|                                                |                      |                          |                     |            |                    | Ayuda                   |                |
|------------------------------------------------|----------------------|--------------------------|---------------------|------------|--------------------|-------------------------|----------------|
|                                                | Elegí una M          | esa de Examen            | y Condición de      | Inscripe   | ión                |                         |                |
| M <b>ateria:</b> ATEC<br>L <b>egajo:</b> FSC-2 | 2-Antropologí<br>538 | a Urbana                 |                     |            |                    |                         |                |
|                                                |                      |                          |                     |            |                    |                         |                |
| Año y Turno d                                  | e Examen: 20         | 10-2010 mayo             |                     |            |                    |                         |                |
| Año y Tumo d                                   | e Examen: 20<br>Mesa | 10-2010 mayo             | Fecha               | Hora       | Tipo Mesa          | Tipo In <del>s</del> c. | Detalle        |
| Año y Turno d<br>.ibres                        | e Examen: 20<br>Mesa | 10-2010 mayo<br>Uam<br>1 | Fecha<br>26/05/2010 | Hora 09:00 | Tipo Mesa<br>Libre | Tipo Insc.<br>Libre 💌   | Detalle<br>Ver |

Es imprescindible tomar nota del número de transacción ya que éste es el único comprobante de la operación.

|                                                                  | Mensaje                       |
|------------------------------------------------------------------|-------------------------------|
| ок                                                               |                               |
| Tu Inscripción a Exámenes se ha re<br>Nro. de Transacción: 15016 | gistrado correctamente con el |

Facultad De Ciencias Sociales – Unicén- Departamento De Alumnos Av. Del Valle 5737 – B7400jwi Olavarría, Provincia de Buenos Aires, Rep. Argentina Te. +54 2284 450115 Interno 305 <u>www.soc.unicen.edu.ar</u>

# Guaraní3w: Sistema de Gestión de Alumnos en Internet

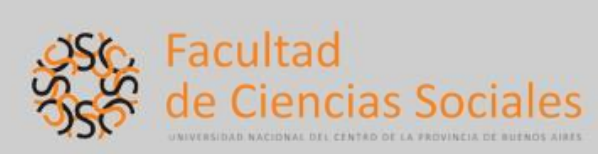

### 2. Exámenes >> Anulación

|                                                   |                                                      |                                  | Ayu       | ta               |       |        |         |  |  |
|---------------------------------------------------|------------------------------------------------------|----------------------------------|-----------|------------------|-------|--------|---------|--|--|
|                                                   | Hacé click en la inscripción que querés dar de baja. |                                  |           |                  |       |        |         |  |  |
| Año Académico<br>Carrera: (702)<br>Legajo: FSC-25 | <b>o y Turno de E</b><br>Lic, Comun, S<br>138        | i <b>xamen:</b> 2010 -<br>Social | 2010 mayo |                  |       |        |         |  |  |
| Mate                                              | ria                                                  | Mesa                             | Uamado    | Fecha y hora     | Tipo  | Estado | Detalle |  |  |
| (ATEO2) Antrop<br>Urbana                          | ología                                               | Libres                           | 1         | 26/05/2010 09:00 | Libre | Activa | Ver     |  |  |

## Es imprescindible tomar nota del número de transacción ya que éste es el único comprobante de la operación.

- 4. Consultas >> Historia académica.
- 5. Consultas >> Regularidades.
- 6. Consultas >> Plan de estudios.

#### 6. Certificados >> Pedido de certificados >> Certificado Analítico

Nota: Para las operaciones 1 a 4 se deberá seleccionar la carrera sobre la que se desea obtener la información.

Una vez finalizadas las operaciones en el sistema, se deberá cerrar sesión desde el botón sesión desde la opción Mi sesión >> Despedirse. La misma se encuentra ubicada en el menú de la izquierda.

#### **Consultas en Departamento de Alumnos**

Horario De Atención: Lunes a viernes de 10 a 17 hs.